Presuňte kurzor myši do pravého horného rohu pracovnej plochy tak, aby sa zobrazilo ovládacie menu Windows. V menu kliknite na "Nastavenie" a následne na "Ovládací panel".

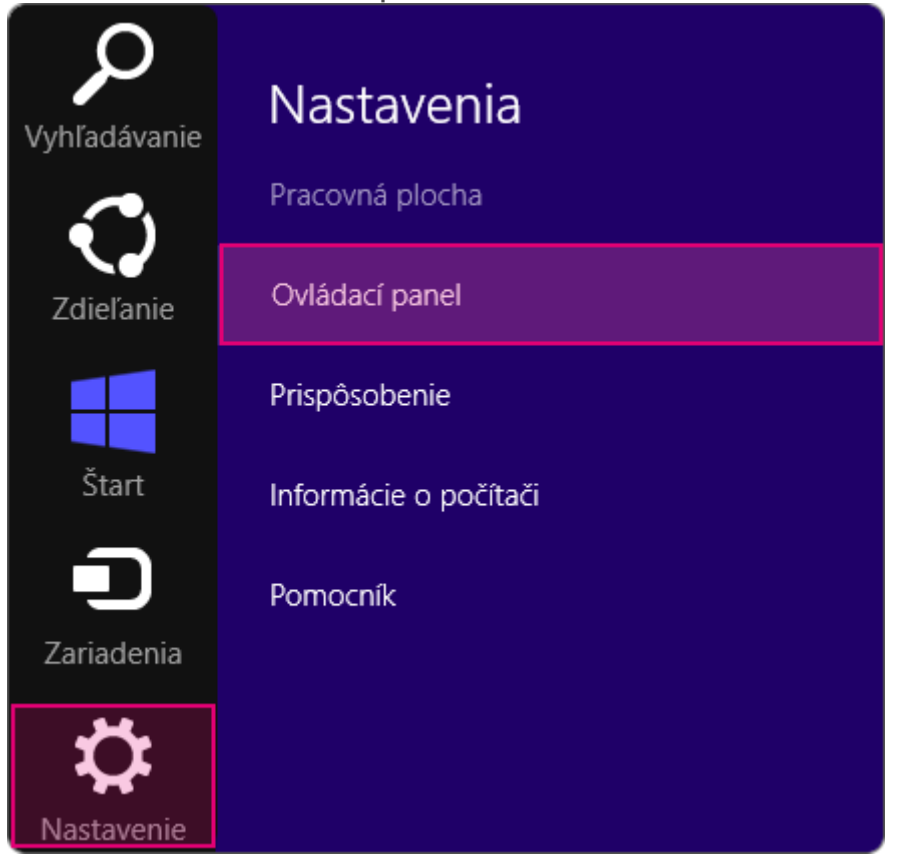

2. Kliknite na ikonu "Sieť a Internet".

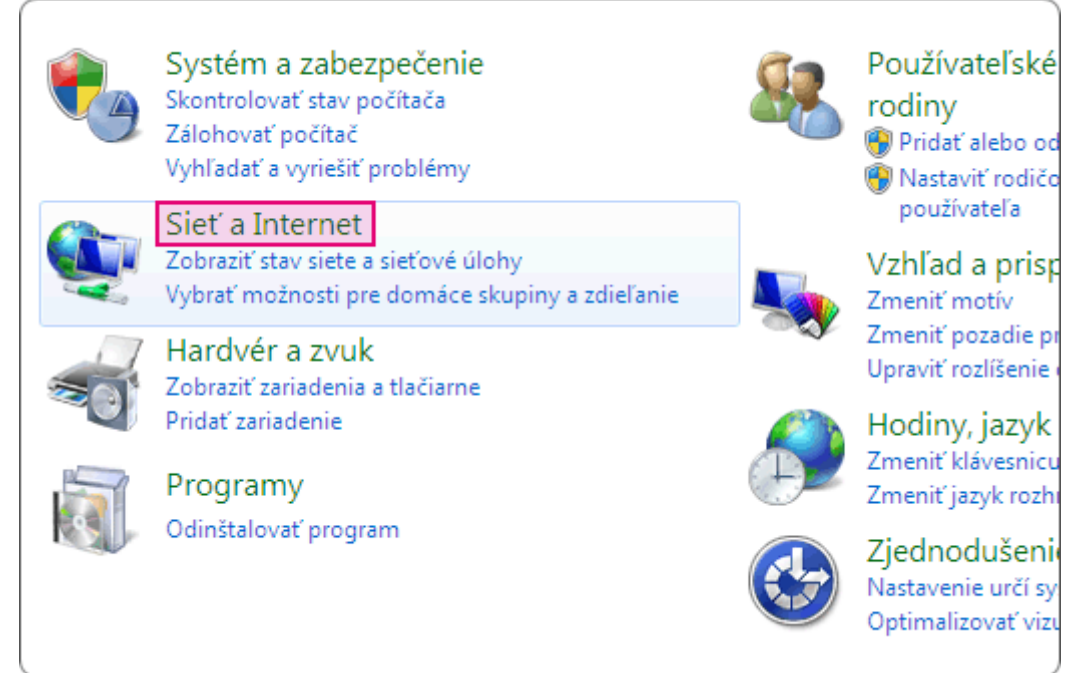

3. Vyberte možnosť "Centrum sietí".

| ų.       | Centrum sietí           Zobraziť stav siete a sieťové úlohy         Pripojiť k sieti         Zobraziť počítače a zariadenia           Pridať bezdrôtové zariadenie do siete |
|----------|----------------------------------------------------------------------------------------------------|
| •        | Domáca skupina<br>Vybrať možnosti pre domáce skupiny a zdieľanie                                                                                                    |
| <b>}</b> | Možnosti siete Internet<br>Zmeniť domovskú stránku   Spravovať doplnky prehľadávača  <br>Odstrániť históriu prehľadávania a súbory cookie                                   |

4. Kliknite na "Ethernet".

| Zobrazenie základných informácií o sieti a nastavenie pripojení |                                                                                                    |                                                 |                                                             |  |  |  |
|-----------------------------------------------------------------|----------------------------------------------------------------------------------------------------|-------------------------------------------------|-------------------------------------------------------------|--|--|--|
| Zobrazenie aktívnych sietí                                      |                                                                                                    |                                                 |                                                             |  |  |  |
| <b>Sieť</b><br>Súkro                                            | 3<br>mná sieť                                                                                                    | Typ prístupu:<br>Domáca skupina:<br>Pripojenia: | Internet<br>K dispozícii na pripojenie<br>I <u>Ethernet</u> |  |  |  |
| Zmena nastavení siete                                           |                                                                                                    |                                                 |                                                             |  |  |  |
| 1                                                               | Nastavenie nového pripojenia alebo siete<br>Nastavte širokopásmové či telefonické pripojenie alebo pripojenie k sieti VPN,<br>prípadne nastavte smerovač alebo prístupový bod. |                                                 |                                                             |  |  |  |
|                                                                 | Riešenie problémov<br>Diagnostika a oprava problémov s                                                                                                    | o sieťou a informáci                            | e o riešení problémov.                                      |  |  |  |

5. Kliknite na tlačidlo "Vlastnosti".

| Carl Stav Ethernet                          |   |  |  |  |
|---------------------------------------------|---|--|--|--|
| Všeobecné                                   |   |  |  |  |
| Pripojenie                                  | - |  |  |  |
| Pripojenie IPv4: Internet                   |   |  |  |  |
| Pripojenie IPv6: Žiadny prístup na internet |   |  |  |  |
| Stav média: Zapnuté                         |   |  |  |  |
| Trvanie: 7 dní 04:49:17                     |   |  |  |  |
| Rýchlosť: 100.0 Mb/s                        |   |  |  |  |
| Podrobnosti                                 |   |  |  |  |
| Činnosť                                     | - |  |  |  |
| Odoslané — 💵 — Prijaté                      |   |  |  |  |
| Bajty: 6 996 117 49 820 935                 |   |  |  |  |
| 😵 Vlastnosti 😵 Vypnúť Diagnostikovať        |   |  |  |  |
| Zavrie                                      | ť |  |  |  |

6. Označte možnosť "Internet Protocol Version 4 (TCP/IPv4)" a stlačte tlačidlo

|              | Ethernet – vlastnosti ×                                                                                                    |  |  |  |
|--------------|----------------------------------------------------------------------------------------------------|--|--|--|
|              | Siet'                                                                                                    |  |  |  |
|              | Pripojit' pomocou:                                                                                                    |  |  |  |
|              | Intel(R) 82566DM-2 Gigabit Network Connection                                                                                                    |  |  |  |
|              | Konfigurovat'                                                                                                    |  |  |  |
|              | Toto pripojenie používa tieto položky:                                                                                                    |  |  |  |
|              | <ul> <li>File and Printer Sharing for Microsoft Networks</li> <li>Microsoft Network Adapter Multiplexor Protocol</li> <li>Microsoft LLDP Protocol Driver</li> <li>Link-Layer Topology Discovery Mapper I/O Driver</li> <li>Link-Layer Topology Discovery Responder</li> <li>Internet Protocol Version 6 (TCP/IPv6)</li> <li>Internet Protocol Version 4 (TCP/IPv4)</li> </ul> |  |  |  |
|              | Inštalovať Odinštalovať Vlastnosti<br>Popis<br>Protokol Transmission Control Protocol/Internet Protocol.<br>Predvolený protokol sietí WAN, ktorý zabezpečuje<br>komunikáciu medzi rôznymi navzájom prepojenými sieťami.                                                                                                    |  |  |  |
| Vlastnosti". | OK Zrušiť                                                                                                    |  |  |  |

7. Vyberte možnosť "Použiť tieto adresy serverov DNS" a vpíšte adresy serverov podľa doleuvedeného obrázku. Nastavenia potvrďte kliknutím na

|                                                  | Internet Protocol Version 4 (TCP/IPv4) – vlastn ? ×                                                                                                    |                      |  |  |  |
|--------------------------------------------------|----------------------------------------------------------------------------------------------------|----------------------|--|--|--|
|                                                  | Všeobecné Alternatívna konfigurácia                                                                                                    |                      |  |  |  |
|                                                  | Ak sieť podporuje automatické priradenie nastavenia protokolu IP,<br>môžete toto nastavenie získať automaticky. Ak nie, mali by ste o<br>správne nastavenie požiadať správcu siete. |                      |  |  |  |
| <ul> <li>Získať adresu IP automaticky</li> </ul> |                                                                                                    |                      |  |  |  |
|                                                  | O Použiť túto adresu IP:                                                                                                    |                      |  |  |  |
|                                                  | Adresa IP:                                                                                                    |                      |  |  |  |
|                                                  | Maska podsiete:                                                                                                    |                      |  |  |  |
|                                                  | Predvolená brána:                                                                                                    |                      |  |  |  |
|                                                  | ◯ Získať adresu servera DNS autor                                                                                                    | naticky              |  |  |  |
|                                                  | Použiť tieto adresy serverov DNS                                                                                                    | 5:                   |  |  |  |
|                                                  | Preferovaný server DNS:                                                                                                    | 195 . 146 . 128 . 60 |  |  |  |
|                                                  | Alternatívny server DNS:                                                                                                    | 195 . 146 . 132 . 59 |  |  |  |
|                                                  | Pri skončení overiť nastavenie                                                                                                    | Spresnit'            |  |  |  |
|                                                  |                                                                                                    | OK Zrušiť            |  |  |  |
| tlačidlo OK.                                     |                                                                                                    |                      |  |  |  |

Zatvoriť